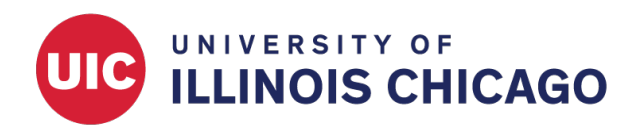

# Data Quality

**CCTS Biostatistics Core** 

May 2023

## **Data Quality Module**

The Data Quality module allows you to run pre-defined and custom checks for data errors and discrepancies. These checks can help you identify data entry errors and values that no longer conform to a field's requirements (e.g., field validation or "required" status) if the field has been modified.

Within the module, you can identify values that violate your rules and either correct them or exclude them from future checks.

| REDCap                                                                                                   |   | Dem      | o Proje     | ct: Data Quality PID 13839                    |                                           |                                                                                |                                                       |                 |
|----------------------------------------------------------------------------------------------------|---|----------|-------------|-----------------------------------------------|-------------------------------------------|--------------------------------------------------------------------------------|-------------------------------------------------------|-----------------|
| Logged in as redcap-demo   Log out     My Projects     REDCap Messenger     Contact REDCap administrator |   |          |             |                                               |                                           | ata. Listed below are<br>rder the rules you have<br>All Rules button to fire a | all                                                   |                 |
| Project Home and Design                                                                                  | • | the rule | es at once. | It will provide you with a total number of    | discrepancies found for each rule and wil | l allow you to v                                                               | ew the details of those                               |                 |
| Data Collection                                                                                          | ÷ | uiscrep  | ancies by   | circking the view link hext to each. Keau h   |                                           |                                                                                |                                                       |                 |
| Applications                                                                                             |   |          |             |                                               | E                                         | Upload or do                                                                   | wnload Data Quality Ru                                | les 🗢 🛛         |
| Project Dashboards  Alerts & Notifications  Multi-Language Management                                    |   | Dat      | a Qualit    | y Rules                                       | Execu                                     | <b>te rules:</b> All                                                           | All except A&B <u>Clear</u><br>oply to: All Records • |                 |
| <ul> <li>Calendar</li> <li>Data Exports, Reports, and Stats</li> </ul>                                   |   |          | Rule #      | Rule Name                                     | Rule Logic (Show discrepancy only if)     | Real-time execution ?                                                          | Total Discrepancies                                   | Delete<br>rule? |
| Email Logging                                                                                            |   |          | А           | Blank values*                                 | -                                         |                                                                                | Execute                                               |                 |
| File Repository                                                                                          |   |          | В           | Blank values* (required fields only)          | -                                         |                                                                                | Execute                                               |                 |
| User Rights                                                                                              |   |          | С           | Field validation errors (incorrect data type) | • ·                                       |                                                                                | Execute                                               |                 |

## **Types of Data Quality Rules**

#### **Pre-Existing Rules**

The Data Quality module comes with nine pre-defined rules to help you identify common issues.

| Rule # | Rule Name                                                                    |
|--------|------------------------------------------------------------------------------|
| А      | Blank values*                                                                |
| В      | Blank values* (required fields only)                                         |
| С      | Field validation errors (incorrect data type)                                |
| D      | Field validation errors (out of range)                                       |
| Е      | Outliers for numerical fields<br>(numbers, integers, sliders, calc fields)** |
| F      | Hidden fields that contain values***                                         |
| G      | Multiple choice fields with invalid values                                   |
| Н      | Incorrect values for calculated fields                                       |
| I.     | Fields containing "missing data codes"                                       |

- A. Blank values
- Find all fields that have been left blank (empty), provided fields aren't hidden by branching logic.

#### • B. Blank values (required fields only)

- Find all **required** fields that have been left blank (empty), provided fields aren't hidden by branching logic.
- C. Field validation errors (incorrect data type)
  - Identify values that conflict with a field's validation. For example, this rule would flag letters stored in an "integer" field.
- D. Field validation errors (out of range)
  - Identify values that exceed the minimum and maximum values for a field. For example, if you have an "age" integer field with lower and upper boundaries of 18 and 120, this rule would flag any values less than 18 or greater than 120.
- E. Outliers for numerical fields. (numbers, integers, sliders, calc fields)
  - Identify values in numeric fields that fall more than two standard deviations from the mean.
- F. Hidden fields that contain values
  - Fields that are hidden by branching logic are expected to be blank (empty). This rule identifies any fields that should be hidden but contain a value.
- · G. Multiple choice fields with invalid values
  - Multiple-choice fields are expected to contain values that match the defined choice values. This
    rule identifies values that don't appear in the list of choices.
- H. Incorrect values for calculated fields
  - Find values that don't match the expected result of a calculation formula or a @CALCTEXT or @CALCDATE action tag.
- I. Fields containing "missing data codes"
  - Missing data codes can be used to document why a field is blank. Use this rule to find missing

data codes in your project.

#### **Custom Rules**

You may wish to define one or more custom data quality rules. For example, your project may have two versions of a variable, *item\_v1* and *item\_v2*. The following rule will find records that contain mismatched values in the two fields:

 $[item_v1] \leftrightarrow "$  and  $[item_v2] \leftrightarrow "$  and  $[item_v1] != [item_v2]$ 

To define a custom rule for your project:

- 1. Give the rule a name or label in the "Rule Name" box.
- 2. Type the syntax into the "Rule Logic" box.
- 3. Decide whether you want to execute the rule in real time on data entry forms. If real-time execution is enabled, users will see a popup if they try to save a form with data that violates the rule.
- 4. Click Add.

| Rule # | Rule Name                                                                    | Rule Logic (Show discrepancy only if)                       | Real-time execution ?                               |
|--------|------------------------------------------------------------------------------|-------------------------------------------------------------|-----------------------------------------------------|
| 1      | Conflicts between Item V1 and Item V2                                        | [item_v1]<>" and [item_v2]<>" and<br>[item_v1] != [item_v2] | ۲                                                   |
| Add    |                                                                              |                                                             |                                                     |
|        | <b>Enter descriptive name for new rule</b> (e.g., Participants below age 18) | Enter logic for new rule<br>(e.g., [age] < 18)              | Execute in<br>real time on<br>data entry<br>forms ? |

### **Steps to Run Data Quality Rules**

#### **Ensure Access**

Use the User Rights page to define who can create custom rules and who can execute existing rules.

| Editing existing user "redcap-demo"   |                                                                    |  |  |  |  |
|---------------------------------------|--------------------------------------------------------------------|--|--|--|--|
| III Stats & Charts                    |                                                                    |  |  |  |  |
| -🛃 Data Import Tool                   |                                                                    |  |  |  |  |
| ≠ Data Comparison Tool                |                                                                    |  |  |  |  |
| Logging                               |                                                                    |  |  |  |  |
| 🗁 File Repository                     |                                                                    |  |  |  |  |
| Data Quality<br>What is Data Quality? | <ul> <li>Create &amp; edit rules</li> <li>Execute rules</li> </ul> |  |  |  |  |

#### **Execute One Rule**

Run an individual rule on all records by clicking the Execute button beside the rule.

|     |          |               | E                                     | Upload or do          | wnload Data Quality Ru                            | ıles ▽          |
|-----|----------|---------------|---------------------------------------|-----------------------|---------------------------------------------------|-----------------|
| Dat | a Qualit | y Rules       | Execute rules: A                      | All except A8         | All custom <u>Clear</u><br>pply to: All Records ✓ |                 |
|     | Rule #   | Rule Name     | Rule Logic (Show discrepancy only if) | Real-time execution ? | Total Discrepancies                               | Delete<br>rule? |
|     | А        | Blank values* | -                                     |                       | Execute                                           |                 |

If REDCap finds any records that violate the rule, the number of matches will appear in the Total Discrepancies column. Click "view" to see a list of matches or "export" to download matches as a CSV file.

|                    |        |               | (                                     | 📧 Upload or do        | wnload Data Quality Rules 🗢      |
|--------------------|--------|---------------|---------------------------------------|-----------------------|----------------------------------|
| Data Quality Rules |        | ∕ Rules       | Processing Complete! Execute rules:   | All except A8         | B All custom <u>Clear</u>        |
|                    |        |               |                                       | Aţ                    | oply to: All Records 🗸           |
|                    | Rule # | Rule Name     | Rule Logic (Show discrepancy only if) | Real-time execution ? | Total Discrepancies Delete rule? |
|                    | А      | Blank values* | -                                     |                       | 52 <u>export</u> <u>view</u>     |

#### **Execute All Rules**

To execute all rules an once, all rules except the "Blank Values" rules, or all custom rules, click the appropriate button.

| 🕱 Upload or download Data Qual |                                                                                                    |                                      |                                       |                       | wnload Data Quality Ru | $ es \bigtriangledown $ |
|--------------------------------|----------------------------------------------------------------------------------------------------|--------------------------------------|---------------------------------------|-----------------------|------------------------|-------------------------|
| Dat                            | Data Quality Rules       All except A&B       All custom       Clear         Apply to:       All Records |                                      |                                       |                       |                        |                         |
|                                | Rule #                                                                                                   | Rule Name                            | Rule Logic (Show discrepancy only if) | Real-time execution ? | Total Discrepancies    | Delete<br>rule?         |
|                                | А                                                                                                    | Blank values*                        | -                                     |                       | Execute                |                         |
|                                | В                                                                                                    | Blank values* (required fields only) | -                                     |                       | Execute                |                         |

#### Limit to One Record

By default, rules are run on all records. To execute rules on a specific record, select the record ID from the dropdown menu.

|     |           |               | Ξ                                     | Upload or              | download          | l Data Quality Ru                    | $les \bigtriangledown$ |
|-----|-----------|---------------|---------------------------------------|------------------------|-------------------|--------------------------------------|------------------------|
| Dat | a Quality | / Rules       | Execute rules: Al                     | All except             | A&B All Apply to: | custom <u>Clear</u><br>All Records V | )                      |
|     | Rule #    | Rule Name     | Rule Logic (Show discrepancy only if) | Real-time<br>execution | Tota              | All Records<br>1                     | Delete<br>rule?        |
|     | А         | Blank values* | -                                     |                        |                   | 2<br>3                               |                        |

#### **Fix Incorrect Values**

After you execute one or more rules, click "view" to see a list of values that violate a rule. The list will include the record ID and the details of the issue.

Take followup actions to address each issue:

- 1. Click a link in the "Discrepant fields with their values" column to navigate to the corresponding record.
- 2. If the discrepancy isn't a concern and shouldn't be returned the next time you run the data quality rule, click "exclude".

| Rule: <b>Blank values*</b><br>Discrepancies found: | 52 Export results (CSV)                                    |               |           | × |
|----------------------------------------------------|------------------------------------------------------------|---------------|-----------|---|
| Record                                             | Discrepant fields with their values                        | Status        | Exclude 😡 | Î |
| 1 1                                                | "Street, City, State, ZIP"<br>address = [ <u>no data]</u>  | Missing value | 2 exclude |   |
| 1                                                  | "Phone number"<br>telephone = [no data]                    | Missing value | exclude   |   |
| 1                                                  | "Clinician's Email"<br>clinician_email = [ <u>no data]</u> | Missing value | exclude   |   |

Rule H will find discrepancies between saved values and the current results of formulas in calculated fields. This rule may be useful if formulas have changed, if calculated fields were added after records were created, if calculated fields appear on instruments that don't yet have saved data for a record, or if calculations rely on the "today" and "now" smart variables.

When Rule H identifies discrepancies, you will have the option to fix all issues at once by clicking the Fix calcs now button. To exclude an individual match from the action, first click "exclude."

| Rule: <b>Incorrect v</b><br>Discrepancies fou | alues for calculated fields<br>und: 2 Export results (CSV)                   |                 | ×         |
|-----------------------------------------------|------------------------------------------------------------------------------|-----------------|-----------|
| Fix ALL incorre                               | ct calculated values? Fix calcs now                                          |                 |           |
| Record                                        | Discrepant fields with their values                                          | Status          | Exclude 😡 |
| 3                                             | "Yn Both"<br>yn_both = [ <u>no data]</u><br>(Calculated value should be "0") | Incorrect value | exclude   |
| 3                                             | "Cumulative"<br>cumulative = [no data]<br>(Calculated value should be "0")   | Incorrect value | exclude   |

# Calculated values fixed!

# 2 calculated values were successfully fixed.

(The data quality rule is now automatically re-running to ensure that all calculated field values were updated correctly.)

Close

×